# TRANSLATION SUPPORT

### Translate a GOOGLE DOC

#### HOW TO: OPEN A GOOGLE DOC THEN...

- **Click** Tools
- Click "Translate Document"
- Pick a Language and Click "Translate"

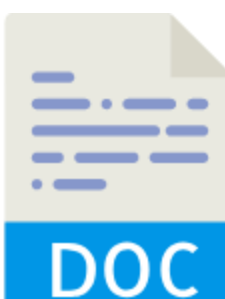

### Translate a WORD DOC

HOW TO: GO TO <u>translate.google.com</u> on a computer...

- Click "Translate Document"
- 👉 Click "Choose File"
- Find the file on your computer>OPEN

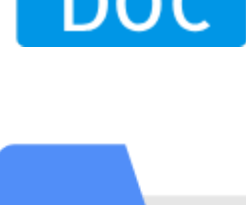

#### Click "Translate"

### Translate a WORD/PHRASE

#### HOW TO: When on a computer...

- **Go to** translate.google.com
- Type the word or phrase you need translated
- REMEMBER (CTL+C=COPY & CTL+V=PASTE)
  - Choose the language you want it translated from and to

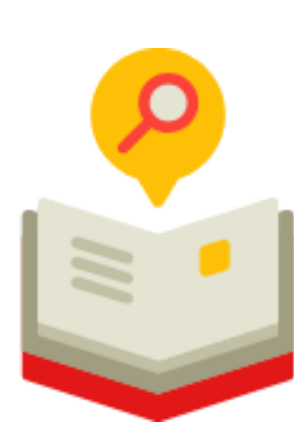

### Use DEFINITION TOOL in Google Docs

HOW TO: When you have a Google Doc open...

- Click & Highlight any word on this page
  - Click "Tools"
  - FClick "Definition"

### Translate a WEBSITE in Chrome

HOW TO: When on a computer in the Chrome Browser...

- 👉 Right click the website page
- Click "Translate Page"
- Copy and paste a sentence you translated into the language of your choice in the box below

HOW TO: When you have the **Google Translate Chrome Extension already added** 

- Click on the Google Translate Chrome Extension icon in the upper right of your bar
- Click Translate this page
- 👉 Choose your language
- You can toggle back and forth between English and alternate language

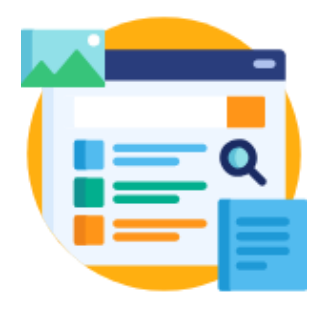

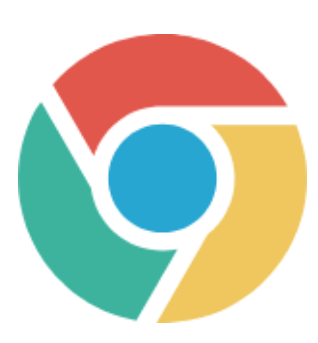

## CHROME EXTENSIONS you need!

Grammarly

**Google Translate** 

Click here to the Chrome Extension

#### Translate a POWERPOINT

#### HOW TO:

- Click here to download Microsoft Presentation Translator
- Once the translator has been installed (you will need admin access at school to do this) open the PowerPoint you wish to translate
- **Click SLIDESHOW in the top ribbon**
- 👉 Click Translate Slides
- Translate to the Language you want the presentation translated to
- 👉 lt will save as a new PPT file

### Translate a GOOGLE SLIDE DECK

#### HOW TO:

- 👉 Open your Google Slide Deck
- Click FILE> DOWNLOAD AS> POWERPOINT
- Click here to download Microsoft Presentation Translator
- Once the translator has been installed (you will need admin access at school to do this) open the Google Slide Deck conversion as a PowerPoint
- Click SLIDESHOW in the top ribbon
- 👉 Click Translate Slides
- Translate to the Language you want the presentation translated to
- 👉 It will save as a new PPT file
- 👉 OPEN GOOGLE DRIVE
- Click NEW>FILE UPLOAD> UPLOAD THE TRANSLATED PPT
- Fight click on the PPt file in your Drive> OPEN WITH GOOGLE SLIDES

#### Translate MULTIPLE LANGUAGES

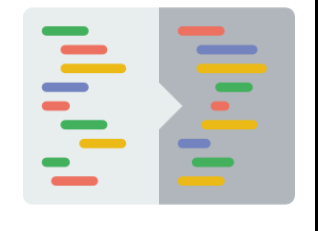

#### HOW TO:

- <u> Click here for a copy of the Google Sheet Template</u>
- Make your own copy by clicking> File > Make a Copy
- Add your words to the left column
- Then go to the column of the language and <u>click here to see what to do</u>

created by Amanda Sandoval @historysandoval

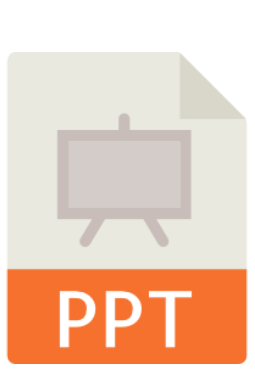